# **Towerpoint Tennis Club - Court Reservation**

## Example Sign In or New Registration

Please sign in to make a reservation.

Forgot password? Leave blank to have the password emailed to you.

| Email:    | sharapova@gmail.com |  |  |  |  |
|-----------|---------------------|--|--|--|--|
| Password: | sugarpova10         |  |  |  |  |
|           | Sign In             |  |  |  |  |

You must be registered to make a reservation.

## **OR** New Registration

A unique random password will be emailed to a valid email address.

| Name:  | Roger Federer      |  |  |  |  |  |
|--------|--------------------|--|--|--|--|--|
| Email: | rfederer@swiss.com |  |  |  |  |  |
| Phone: | 480-555-1234       |  |  |  |  |  |
|        | Register           |  |  |  |  |  |

#### Your first and last name.

Thu Jan 22

After you sign in the first time, you may change your password - click on **Change Profile** 

Example of Court Reservation View - 7am to 9:30pm - Courts 1 to 5

| Sign | In or | Register | Partner Search |
|------|-------|----------|----------------|
|      |       |          |                |

Wed Jan 21 8:39:09 pm

## Advertising

|        | Court 1    | Court 2    | Court 3    | Court 4       | Court 5       | The inconven- |
|--------|------------|------------|------------|---------------|---------------|---------------|
| 7:00am | Open play  | Open play  | Open play  | <u>7:00am</u> | <u>7:00am</u> | ience of a    |
| 7:30am | Open play  | Open play  | Open play  | <u>7:30am</u> | <u>7:30am</u> |               |
| 8:00am | 2.5 League | 2.5 League | 2.5 League | 2.5 League    | <u>8:00am</u> | Free Program. |
| 8:30am | 2.5 League | 2.5 League | 2.5 League | 2.5 League    | <u>8:30am</u> |               |

### How to Make a Reservation

- 1. Reservation times are 7am to 9:30pm. Each line is 30 minutes.
- 2. Click on the date you wish to make a reservation.
- 3. Click on the **[white box time]** and court you wish to reserve.
- 4. Single person limited to 60 minutes. Click Submit.
- 5. Your name will appear in the **court/date/time** you reserved.
- 6. You will receive an email confirming your reservation.

#### How to Delete a Reservation

- 1. Go to the reservation website and sign in with your email ID and password.
- 2. On the Reservation Page:
  - a) Click the date/court/time that contains you reservation (your name).
  - b) Click **Delete this reservation.** You will receive a deletion note email.

## Court Reservation Program - Save in your browser favorites: http://www.holdmycourt.com/reserve2/towerpoint

#### **Towerpoint Tennis Club**